# 9.5. - Die SecuTix Zutrittskontroll-App

## Allgemeine Infos

- Das Einschalten der LED ihres Smartphones ist beim Scan nicht möglich
- Sorgen Sie daher f
  ür gen
  ügend Licht im Eingangsbereich
  Die App reagiert sehr sensitiv, beachten Sie die Einstellung "Camera Scan delay" im Konfigurationsmenü
- Der Einsatz von speziellen Scangeräten mit Imager wird unterstützt. Bitte beachten Sie hierfür die von SecuTix unterstützen Geräte: Unterstützte Hardware, Verbindungen und Netzwerkvoraussetzungen

## Der Hauptbildschirm

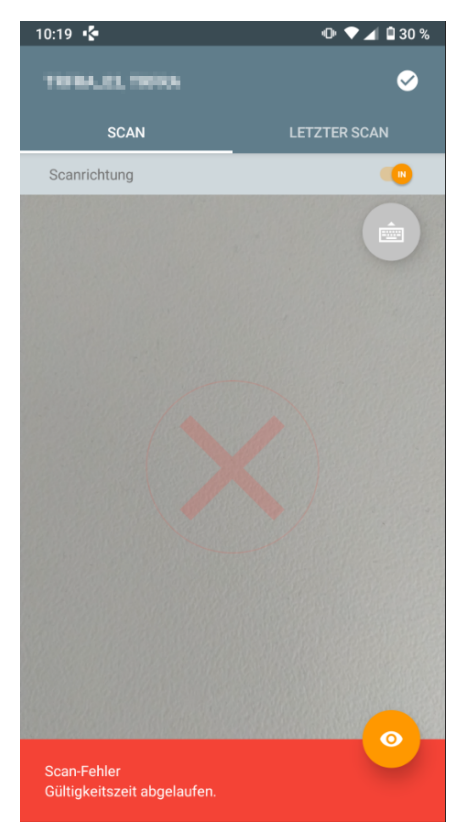

#### Benutzer

Im Bild oben verfremdet. Zeigt den aktuell angemeldeten Benutzer mit zugewiesenem Eingang.

## Zu den Einstellungen

Der weiße Haken in der rechten, oberen Ecke öffnet das Informationsmenü

## Scan

Standardeinstellung. Richten Sie die Kamera auf einen Barcode, um einen Scan zu tätigen.

## Letzter Scan

Wechsel zum zuletzt getätigten Scan

## Scanrichtung

Einstellung Eintritt oder Austritt

## Tastatureingabe

Falls der Code nicht lesbar sein sollte, kann der Barcode manuell eingegeben werden.

## Detailansicht

Das orangene Auge unten rechts, bzw. der Text der Meldung (in grün / rot) öffnet die Detailansicht zu jedem Scan. (Meldung ist scrollbar)

## Das Informationsmenü

| ← Status<br>Version 1.2.19, Nummer 6508                                    | C  |
|----------------------------------------------------------------------------|----|
| Konfiguration des Geräts<br>Vollständig und gültig                         | ;  |
| Netz<br>An WLAN angeschlossen                                              |    |
| Verbindung mit SecuTix<br>Mit SecuTix-Server verbunden                     |    |
| Konfiguration der Zutrittskontrolle<br>Zuletzt gültig: 12/08/2020 10:20:09 | :  |
| Status der Whitelist<br>Letzter Eingang:<br>Codeanzahl: 0                  | :  |
| Status der Blacklist<br>Letzter Eingang:<br>Codeanzahl: 0                  | :  |
| Offline-Kontrolle<br>Keine Kontrolle für Synchronisierung vorhander        | ۱. |
|                                                                            |    |

#### Support

In der Kopfzeile: Schickt Log-files an den Support

#### Statistiken

Öffnet den Bereich der Statistiken mit Auswertungen der getätigten Scans.

#### Aktualisieren

Stellt die Verbindung zu SecuTix erneut her / Refresh

## Konfiguration des Geräts

PIN-Code geschützter Bereich. Beinhaltet die technische Konfiguration der Verbindung zu SecuTix 360°

#### Info: Netz

Information über die Verbindung ins Internet

#### Info: Verbindung mit SecuTix

Information über die Verbindung zu SecuTix

## Konfiguration der Zutrittskontrolle

Refresh der Konfiguration bei Verbindungsproblemen

## Status der Whitelist

Information über Barcodes auf der Whitelist

#### Status der Blacklist

Information über Barcodes auf der Blacklist

## **Offline-Kontrolle**

Information über getätigte Scans, während keine Verbindung bestand, zur nachträglichen Synchronisation

## Das Konfigurationsmenü

| ← Konfiguration<br>Kein Benutzer zugewiesen                                          | -   |
|--------------------------------------------------------------------------------------|-----|
| Scan-Typ<br>Kamera –                                                                 |     |
| Ausrichtung<br>Hochformat                                                            |     |
| NFC-Verhalten Revert 24 bits - standard NFC chip                                     |     |
| Kiosk-Modus                                                                          | OFF |
| Externer Scanner-Support                                                             | OFF |
| Double scan warning                                                                  |     |
| Less LED light during the scans (heat problem)<br>Camera scan delay (in second)<br>3 | OFF |
| Zugangscode für die Konfiguration (4 PIN-Nummern)                                    |     |
| Gerätename                                                                           |     |
| Code der Organisation                                                                |     |

PRÜFEN UND ANWENDEN

## Konfigurationsbarcode

Orangener Button: Scannt Konfigurationsbarcodes & füllt die technischen Details weiter unten. Siehe 9.1. - Hinzufügen eines neuen Geräts für die SecuTix Zutrittskontrolle

## Scan-Typ

Kamera des Smartphones oder Imager. Je nach eingesetztem Gerät.

## Ausrichtung

Dreht die Ausrichtung des Hauptbildschirms

#### **NFC-Verhalten**

Einstellung des NFC Verhaltens, je nach zu scannendem Medium

#### **Kiosk-Modus**

## **Externer Scanner Support**

Je nach eingesetztem Gerät (nicht bei Smartphones) spricht die App einen externen Scanner (Imager) an.

## **Double Scan Warning**

Sollten Sie innerhalb von 5 Sekunden denselben Barcode 2x scannen, warnt die App

Less LED

## **Camera Scan delay**

Definiert eine Pause (in Sekunden) bis der nächste Scan getätigt wird.